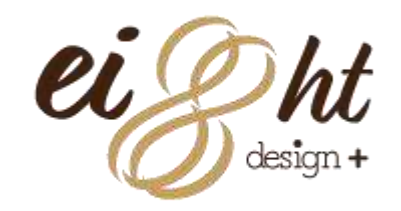

# STORES.jp(ストアーズ)

- 1. 会員登録
- 2. アカウント設定
- 3. ストア設定
- 4. インスタグラムの連携,カートの設置方法
- 5. アイテム(商品)を登録する
- 6. クレジットカードの審査
- 7. ストアデザイン設定

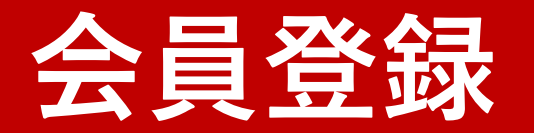

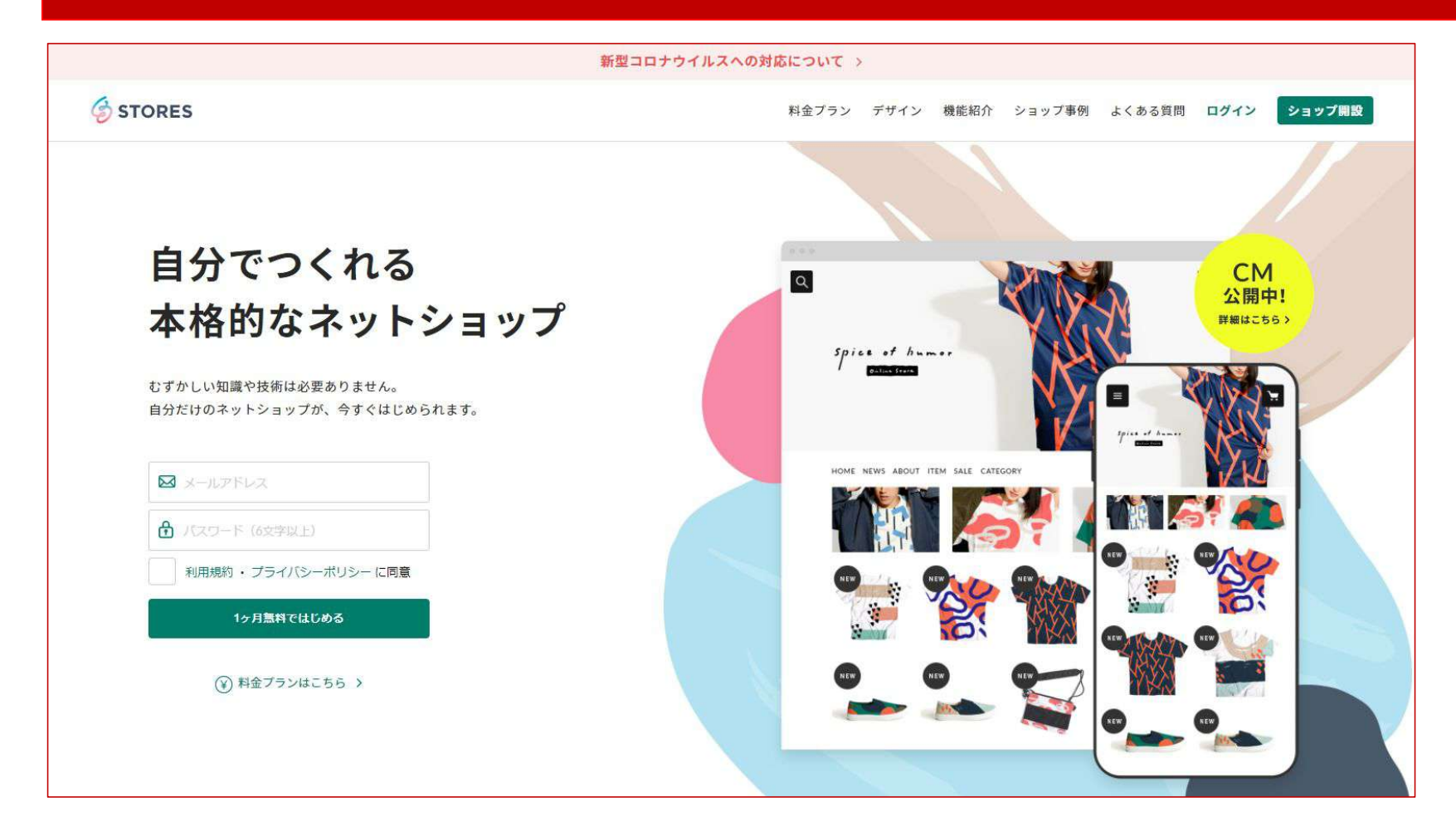

STORES.jpに無料会員登録する メールアドレスとパスワードを登録する。

URL: https://stores.jp/

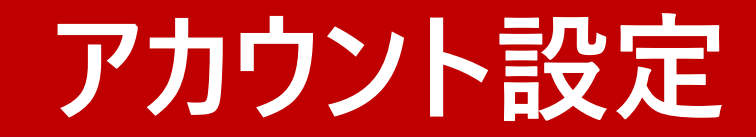

| eight Ç                        | アカウント設定         |    |            |
|--------------------------------|-----------------|----|------------|
| 自分のストアを見る                      |                 | 1  | プロフィール編集   |
|                                | メールアドレス変更変更する   | 2. | 電話番号       |
| アイテム                           | パスワード変更         | 3. | お届け先住所     |
| 国際                             |                 | Λ  | カレジットカード桂胡 |
| `只 オーダー                        | プロフィール編集 登録する   | 4. |            |
| (¥) 売上                         |                 | 5. | 振り込み口座     |
| 国 メールマガジン                      | 電話番号            |    |            |
| ◎□ クーポン                        |                 |    |            |
| お問い合わせ                         | お届け先情報 登録する     |    |            |
| 🕅 ストアデザイン                      | 力したのトカード住宅      |    |            |
| 10 アクセス解析 〇                    |                 |    |            |
| 土 機能を追加                        | 振り込み先口座 登録する    |    |            |
| 問 ストア設定                        | メール選切設定<br>が再まえ | T  |            |
| 🖉 アカウント設定                      |                 |    |            |
| ל ל ל <i>ל</i> קע ל            | 退会              |    |            |
| カフィード                          |                 |    |            |
| ⑦ よくある質問                       |                 |    |            |
| <ol> <li>STORESについて</li> </ol> |                 |    |            |
|                                |                 |    |            |

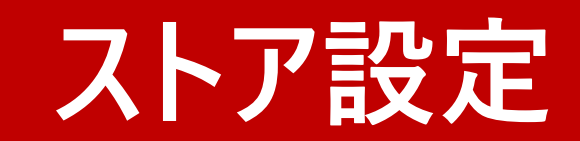

| eight 乒                                                                                                    | ストア設定     |                                   |                 | 1_      | フトマタ 亦 亩          |
|----------------------------------------------------------------------------------------------------|-----------|-----------------------------------|-----------------|---------|-------------------|
| 自分のストアを見る                                                                                                    | ストア情報     |                                   |                 | 1.<br>2 | AFF石変更<br>LIRIの変更 |
| 岡 ホーム<br>管 アイテム                                                                                                    | ストア名      | eight                             |                 | 3.      | 公開·非公開            |
| <ul> <li>8三 顧客</li> <li>7只 オーダー</li> </ul>                                                                                                    | URL       | https://eightdesignplus.stores.jp | 独自ドメインにする       |         |                   |
| <ul> <li>第 売上</li> <li>恩 メールマガジン</li> </ul>                                                                                                    | 公開        | 非公開                               |                 |         |                   |
| <ul> <li>図 クーポン</li> </ul>                                                                                                    | 現在のプラン    |                                   |                 |         |                   |
| (…) お問い合わせ<br>図 ストアデザイン                                                                                                    | עכ 🔰      |                                   | ♀ スタンダードプランについて |         |                   |
| <ul> <li>๗๗ アクセス解析 </li> <li>         ●     </li> <li>         ●         ●         ●         ●         ●         ●         ●         ●         ●         ●         ●         ●         ●         ●         ●         ●         ●         ●         ●         ●         ●         ●         ●         ●         ●         ●         ●         ●         ●         ●         ●         ●         ●         ●         ●         ●         ●         ●         ●         ●         ●         ●         ●         ●         ●         ●         ●         ●         ●         ●         ●         ●         ●         ●         ●          ●         ●         ●         ●         ●         ●         ●         ●         ●         ●         ●         ●         ●         ●         ●         ●         ●         ●          ●         ●         ●         ●         ●         ●         ●         ●          ●             ●                                                      <!--</td--><td>基本設定</td><td></td><td></td><td></td><td></td></li></ul> | 基本設定      |                                   |                 |         |                   |
| 🕮 ストア設定                                                                                                    | 「 ストア説明   |                                   | 設定する            |         |                   |
| <ul><li>8 アカウント設定</li><li>♪ ブラン フリー</li></ul>                                                                                                    | 特定商取引法に   | 関<br>する表記                         | 設定する            |         |                   |
| 3 71−ド                                                                                                    | ■ ストアの決済方 | 法                                 | 編集する            |         |                   |
| ◎ ト/丸ス毎回                                                                                                    | ▼ 送料設定    |                                   | 編集する            |         |                   |

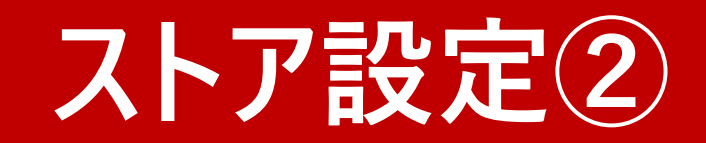

| eight<br><sub>非公開</sub> 乒                        | 基本設定                                                                                                    |                     |
|--------------------------------------------------|----------------------------------------------------------------------------------------------------|---------------------|
| 自分のストアを見る                                        | ストア説明     設定する                                                                                                    |                     |
| 岡 ホーム                                            | 設定する                                                                                                    | 1. ストン説明<br>2 特定商取引 |
| ロ アイテム<br>BE 顧客                                  | ■ ストアの決済方法     編集する                                                                                                    | 3.     ストアの決済方法     |
| ☆ オーダー<br>③ 売上                                   | 「全社会会」<br>「注料設定<br>「注料設定                                                                                                    | 4. 送料設定             |
| <ul><li>     ヌールマガジン     Sin クーボン     </li></ul> | 詳細設定                                                                                                    |                     |
| <ul><li>ご お問い合わせ</li><li>ご ストアデザイン</li></ul>     | マンテ ボタンを設置 設置する                                                                                                    | 1. ボタンを設置           |
| alal アクセス解析 <b>①</b><br>+ 機能を追加                  | 職入オプション     コン     コン  コン     コン     コン     コン     コン | 2. 購入オプション          |
| 1 ストア設定                                          |                                                                                                    | 3. インスタグラム連携        |
| <ul> <li>8 アカウント設定     ♪ ブラン フリー     </li> </ul> |                                                                                                    |                     |
| <ul><li>スパード</li></ul>                           | ▲ 在庫数表示 ⑦                                                                                                    |                     |
| ○ ト/支ス研問                                         |                                                                                                    |                     |

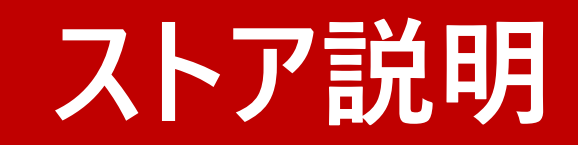

| ÷ |     | ストア説明                                   |                   |                                            |
|---|-----|-----------------------------------------|-------------------|--------------------------------------------|
|   | 説明文 | ストアのコンセプトを書いてみましよう。内容はABOUTページに提載<br>す。 | 2713              | 説明文(ショップ紹介)<br>入力するとaboutページが<br>自動生成されます。 |
|   |     | Facebook                                | usemanie          |                                            |
|   |     | 😏 Twitter                               | username          |                                            |
|   | リンク | Instagram                               | usemamé           | SNSの設定                                     |
|   |     | Webサイト                                  | https://stores.jp | ショップサイトにリンクが設<br>定されます。                    |
|   |     | ▶ メールアドレス ⑦                             | hello@stores.jp   |                                            |
|   |     |                                         |                   |                                            |
|   |     | 保存する                                    |                   |                                            |

## 特定商取引法関表記①

|                     | 特定商取引法に関する表記                                                                                                    |
|---------------------|----------------------------------------------------------------------------------------------------|
|                     |                                                                                                    |
| 販売価格について            | 販売価格は、表示された金額(表示価格/消費税込)と致します。<br>なお、別途配送料が掛かる場合もございます。配送料に関しては商品詳細ペ<br>ージをご確認ください。                                                                                                    |
| 代金 (対価)の<br>支払時期と方法 | <ul> <li>・支払方法</li> <li>クレジットカード決済、コンビニ決済、翌月後払い、PayPal、銀行振込、</li> <li>キャリア決済、楽天ペイがご利用頂けます。</li> <li>・クレジットカード決済、PayPal、キャリア決済、楽天ペイ、</li> <li>商品注文時点でお支払いが確定いたします。</li> <li>・コンビニ決済、銀行振込み</li> <li>商品注文時点から約3日間の期限以内にお支払いをお願いいたします。</li> </ul> |
| 返品についての<br>特約に関する事項 | 商品に欠陥がある場合を除き、返品には応じません。                                                                                                    |
| 役務または商品の<br>引渡時期    | 配送のご依頼を受けてから7日以内に発送いたします。                                                                                                    |
| その他 #章              |                                                                                                    |

### デフォルトで入力されてい ます。 後からでも変更が可能です。

### 特定商取引法関表記2

| 市業形態                                             |                                                 |
|--------------------------------------------------|-------------------------------------------------|
| デネル 広                                            |                                                 |
| 居住地                                              | <ul> <li>● 国内</li> <li>○ 海外</li> </ul>          |
| 郵便番号                                             |                                                 |
| 都道府吳                                             | 嫌沢してください ▼                                      |
| 住所                                               | - 釈:旅谷医第3-16-3 エフ・ニッセイ恵加奈ビル4幅                   |
| 电话番号                                             |                                                 |
| その他 信章                                           |                                                 |
|                                                  | 保存する                                            |
| <ul> <li>他社からの営業・勧減<br/>storesでは、お客様の</li> </ul> | 行為にご注意ください<br>)情報を第三者に不当に提供/利用許可をすることは一切ございません。 |

クレジットカード審査の際に 使用するので、間違いない ように設定してください。

・個人
 ・法人
 ・個人事業主

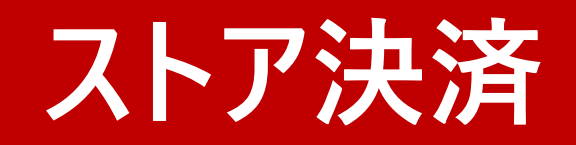

| ÷ |        | ストアの決済方法                                                                                                    |                                     |                                                                                                    |
|---|--------|----------------------------------------------------------------------------------------------------|-------------------------------------|----------------------------------------------------------------------------------------------------|
|   | 決済方法 ③ | <ul> <li>クレジットカード</li> <li>検査法を登録してください</li> <li>アレジットカードキ湾の利用商店で、特徴点の竹街がや海となります</li> <li>オージレントアを適用する厚にの要な装成更単正す</li> <li>特徴行なのため、オンラインストアを適用する厚にの要な装成更単正す</li> <li>1 コンビニ決済</li> <li>2 ヨノビニ決済</li> <li>2 引力投入法済</li> <li>2 斜行振込</li> <li>2 非マリア決済</li> <li>2 楽天ペイ</li> <li>(九金引換</li> <li>1 Amazon Pay 利用申請・詳細はごちら</li> </ul> | Standard Plan<br>決済方法の選択を<br>自由自在に! | デフォルトでチェックが付し<br>てます。クレジットカードは<br>審査があるので、ついてま<br>せん。<br>代金引換とAmazon payla<br>有料プランから使用できる<br>ようになります。 |
|   |        |                                                                                                    |                                     |                                                                                                    |

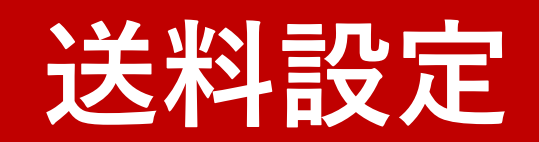

| ~ | 送料設定 ⑦                                                         |   |    |                           |
|---|----------------------------------------------------------------|---|----|---------------------------|
|   | ① ※発送手段毎に送料を設定し、 <u>アイテム登録ページ</u> でアイテム毎に発送手段を選択することで設定が完了します。 |   |    |                           |
|   | <b>日本</b> 海外                                                   |   |    |                           |
|   | 国内住所への発送                                                       |   | 基  | <b>本設定</b>                |
|   |                                                                |   | 山口 | は送設定ができます。<br>1) ネコポス 空色便 |
|   | 基本設定                                                           |   | 重  | リーイコルス、七急使、<br>〈便など       |
|   | ネコポス     名配便     普通郵便     +       適加する                         |   |    |                           |
| ſ | オプション設定                                                        |   |    |                           |
|   | 送料の計算方法                                                        | > | 1. | 医料の計算万法<br>送料無料設定         |
|   | 送料無料設定                                                         | > | 3. | 発送手段の一括設定                 |
|   |                                                                |   |    |                           |
|   | 発送手段の一括設定                                                      | > |    |                           |
|   |                                                                |   |    |                           |

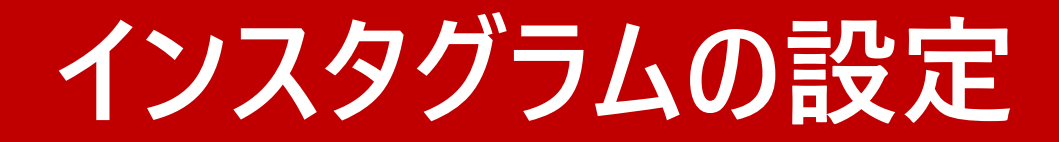

| ÷       | Instagram販売連携                                                                                                    |         |
|---------|----------------------------------------------------------------------------------------------------|---------|
| 設定      |                                                                                                    |         |
| ۵≠۱     | 1.アイテムとFacebookページを連携<br>アイテム連携を始める<br>Facebookのポップアップが領意ます。<br>Facebookのポップアップが領意ます。                             | 方法を確認 > |
| ø       | 最新パーションのFirefox, Google Chrome, Safari, Microsoft Edgeでの設定を推奨しております。<br>2.Instagramアカウントの準備                       | 方法を確認 > |
| <u></u> | 3.Instagramによる審査                                                                                                  | 方法を確認 > |
|         | 4.ドメイン認証を行う ▲ 独自ドメインの取得や、有料プラン解的でストアのドメインに変更があった場合、再度ごちらのドメイン認証が必要                                                | 方法を確認 > |
|         | になります。あらかじめご注意ください。<br>ストアのドメイン<br>eightdesignplus.stores.jp                                                      |         |
|         | メタタグの登録<br><meta name="facebook-domain-verification" content="xxxxxxxxxxxxxxxxxxxxxxxxxxxxxxxxxxxx</td> <td></td> |         |
|         | 保存する                                                                                                    |         |
| , 🔟     | 5.Instagramの投稿に商品をタク付け                                                                                            | 方法を確認 > |

インスタグラムの設定 参考URL https://stores.jp/instagram

順を追って設定すれば難しくありま せん。

インスタグラムの連携の際に 機能を追加→instagram画像連 携をONにしてください。

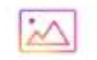

## 購入ボタンの設定

#### 

© stores

ショップボタンを、あらゆるページに! たったの3ステップで、どこへでもショップボタンを設置することができます

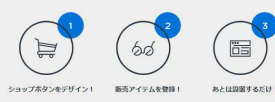

| 91.4                                      | 715 |        |           |
|-------------------------------------------|-----|--------|-----------|
|                                           |     |        |           |
| カラー                                       |     |        | 🍹 今すぐ購入する |
| BI SC SC SC SC SC SC SC SC SC SC SC SC SC | 日本語 | $\sim$ |           |
| オリジナル画像を使用                                | OFF |        |           |

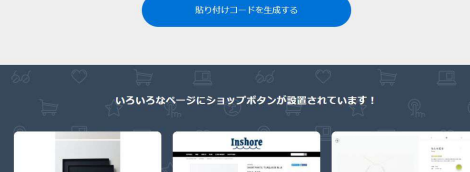

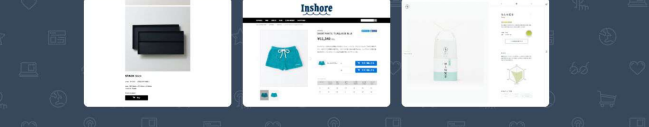

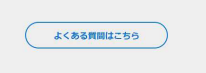

24-5 O STORES

利用規約/プライバシーボリシー/運算会社

### ストア設定→ボタンを設置

対象商品を選択したら、ボタンが 自動生成されます。 何度でも使用できます。

## アイテムの設定①

| ÷ |                           | アイテム編集                                                                                                    |          |                       |
|---|---------------------------|----------------------------------------------------------------------------------------------------|----------|-----------------------|
|   | 基本設定                      |                                                                                                    |          |                       |
|   | アイテム <mark>画像</mark> 必要 ⑦ | سیست         سیست         سیست         with the second second secon | 1.<br>2. | アイテム登録<br>アイテム名<br>研格 |
|   | アイテム名 必須                  | 季節のアレンジメント(ピンク)                                                                                                    | 3.<br>4. | 価格<br>アイテム説明          |
|   | 価格(税込) 必须 ?               | ¥ 3500 標準税率:10% *                                                                                                    |          |                       |
|   | 割引案                       | 0 %OFF                                                                                                    |          |                       |
|   | アイテム説明 💩 🖉                | 可愛らしく色合いで濃淡のバラを使用してアクセントを付けました!<br>誕生日、お祝いごとにビッタリのギフトアレンジメントです。                                                                                                    |          |                       |

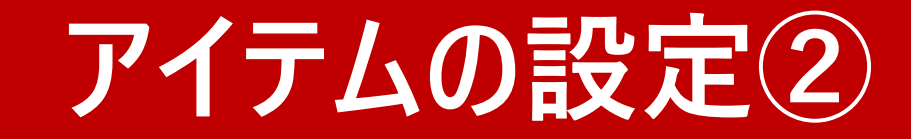

| 販売設定            |                            |
|-----------------|----------------------------|
| 国内発送 ⑦          | 送料なし (0円) *<br>ストアの送料を設定する |
| ストアで公開          |                            |
| 在庫・バリエーション      |                            |
| 複数のパリエーショ       |                            |
| 在庫数 85%         | 0 值 💌 無利限                  |
| カテゴリー・タグ        |                            |
| カテゴリー           | ▶ 端集する                     |
| <b>ハッシュタク</b> ③ |                            |
| オプション           |                            |
| シール             |                            |
|                 | 保存する                       |
|                 | ⑦ アイテムを削除                  |

| 1. | 送料設定   |
|----|--------|
| 2. | 在庫数    |
| 3. | カテゴリー  |
| 4. | ハッシュタグ |
| 5. | オプション  |
|    |        |

# クレジットカードの審査①

| eight 户<br><sup>非公開</sup> |                                                                              |  |  |
|---------------------------|------------------------------------------------------------------------------|--|--|
| 自分のストアを見る                 | 販売の準備をはじめよう ×                                                                |  |  |
| (1) ホーム                   |                                                                              |  |  |
| T דרדע                    |                                                                              |  |  |
| 国王 顧客                     |                                                                              |  |  |
| ⁻只 オーダー                   | •                                                                            |  |  |
| ( 美) 売上                   | 1 アイテムを 2 ストアを 3 送料を 4 URLを確認して ><br>登録しよう > 2 デザインしよう > 3 設定しよう > 4 公開しよう > |  |  |
| 图 メールマガジン                 |                                                                              |  |  |
| 医コ クーボン                   |                                                                              |  |  |
|                           |                                                                              |  |  |
| 🗹 ストアデザイン                 | $\leftarrow$                                                                 |  |  |
| ₀1ਗ਼ アクセス解析 Ĝ             | クレカ決済を導入する ⑦                                                                 |  |  |
| + 機能を追加                   | カード会社による審査が必要です。審査には <b>約2週間</b> かかります。                                      |  |  |
| 111 ストア設定                 | <u>んi</u><br><b>特定商取引法に関する表記を入力</b> 約5分<br>ステップ1 入力する                        |  |  |
| 8 アカウント設定                 |                                                                              |  |  |
| ▶ プラン フリー                 | クレジットカード決済の利用申請約15分     申請する       ステップ2     VISA     ● 評評 講 **** 201        |  |  |
| あ フィード                    |                                                                              |  |  |
| (3) トノカス研究                |                                                                              |  |  |

# クレジットカードの審査2

| eight<br>#22m                                                                                                    |                                                       | e.           |                   |
|----------------------------------------------------------------------------------------------------|-------------------------------------------------------|--------------|-------------------|
| 自分のストアを見る                                                                                                    | 販売の進備をけいめよう                                           | ×            |                   |
| <b>5 ホーム</b>                                                                                                    |                                                       | <u>^</u>     |                   |
| 管 アイテム                                                                                                    |                                                       | A            |                   |
| 8三 顧客                                                                                                    |                                                       | OPEN         |                   |
| `只 オーダー                                                                                                    |                                                       |              | 手順を追っていけは難しくめりませ  |
| <ul><li>(¥) 売上</li></ul>                                                                                                    |                                                       | ···· + 19201 | $h_{\circ}$       |
| 尽 メールマガジン                                                                                                    | $\begin{array}{c ccccccccccccccccccccccccccccccccccc$ | 4 公開しよう >    | 2ステップでクレジットカードの審査 |
| (%) クーポン                                                                                                    |                                                       |              | 登録ができます。          |
| … お問い合わせ                                                                                                    |                                                       |              |                   |
| 🖻 ストアデザイン                                                                                                    | ←                                                     |              |                   |
| 』□□ アクセス解析 Ĝ                                                                                                    |                                                       |              |                   |
| + 機能を追加                                                                                                    | クレカ決済を導入する?<br>カード会社による審査が必要です。審査には約2週間かかります。         |              |                   |
| 問 ストア設定                                                                                                    | 4:                                                    | ~            |                   |
| 8 アカウント設定                                                                                                    | 特定商取引法に関する表記を入力 約5分<br>ステップ1                          | $\odot$      |                   |
| プラン フリー                                                                                                    | <b>クレジットカード決済の利用申請</b> 約15分                           |              | 1                 |
| カ フィード     ・     ・     ・     ・     ・     ・     ・     ・     ・     ・     ・     ・     ・     ・     ・     ・     ・     ・     ・     ・     ・     ・     ・     ・     ・     ・     ・     ・     ・     ・     ・     ・     ・     ・     ・     ・     ・     ・     ・     ・     ・     ・     ・     ・     ・     ・     ・     ・     ・     ・     ・     ・     ・     ・     ・     ・     ・     ・     ・     ・     ・     ・     ・     ・     ・     ・     ・     ・     ・     ・     ・     ・     ・     ・     ・     ・     ・     ・     ・     ・     ・     ・     ・     ・     ・     ・     ・     ・     ・     ・     ・     ・     ・     ・     ・     ・     ・     ・     ・     ・     ・     ・     ・     ・     ・     ・     ・     ・     ・     ・     ・     ・     ・     ・     ・     ・     ・     ・     ・     ・     ・     ・     ・     ・     ・     ・     ・     ・     ・     ・     ・     ・     ・     ・     ・     ・     ・     ・     ・     ・     ・     ・     ・     ・     ・     ・     ・     ・     ・     ・     ・     ・     ・     ・     ・     ・     ・     ・     ・     ・     ・     ・     ・     ・     ・     ・     ・     ・     ・     ・     ・     ・     ・     ・     ・     ・     ・     ・     ・     ・     ・     ・     ・     ・     ・     ・     ・     ・     ・     ・     ・     ・     ・     ・     ・     ・     ・     ・     ・      ・     ・     ・     ・     ・      ・     ・     ・      ・     ・     ・      ・      ・     ・      ・     ・      ・      ・      ・      ・      ・      ・      ・      ・      ・      ・      ・      ・      ・      ・      ・      ・      ・      ・      ・      ・      ・      ・      ・      ・      ・      ・      ・      ・      ・      ・      ・      ・      ・      ・      ・      ・      ・      ・      ・      ・      ・      ・      ・      ・      ・      ・      ・      ・      ・      ・      ・      ・      ・      ・      ・      ・      ・      ・      ・      ・      ・      ・      ・      ・      ・      ・      ・      ・      ・      ・      ・      ・      ・      ・      ・      ・      ・      ・      ・      ・      ・      ・      ・      ・      ・      ・      ・      ・      ・      ・      ・      ・      ・      ・      ・      ・      ・      ・      ・     ・     ・     ・     ・     ・     ・ | ステップ2 VISA 🌕 🔛 🏥 🔤                                    | 申請する         | J                 |

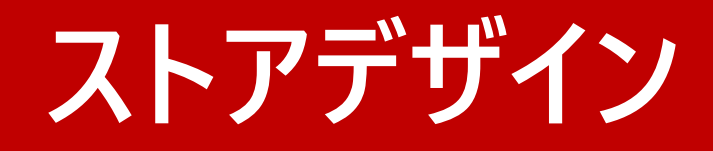

| ×                         |                   | デザインをストアに反映            |
|---------------------------|-------------------|------------------------|
| <b>☆ テンプレート</b> ><br>カスタム | Q HOME ITEM ABOUT |                        |
| vit store                 |                   |                        |
| ■ メニューノレイアウト →            |                   | 1. メニューレイアウト<br>2 テキスト |
| <b>T</b> 7777 >           |                   | 3 ストアロゴ                |
| 🚧 ストアロゴ 💦                 |                   | 4. 背景                  |
| <b>※</b> 背景 >>            |                   |                        |
| ストアデザイン機能要望               |                   |                        |
|                           | NEW               |                        |